## DATASIX

# KB-002: Cómo actualizar la licencia de Click&DECiDE

### OBJETIVO

Pasos a seguir para la actualización de la licencia de Click&DECiDE.

#### PASOS

1) Ejecutamos el Asistente de Configuración:

Inicio > Todos los Programas > Click and DECiDE > Business Application Intelligence > Administración > Asistente de Configuración

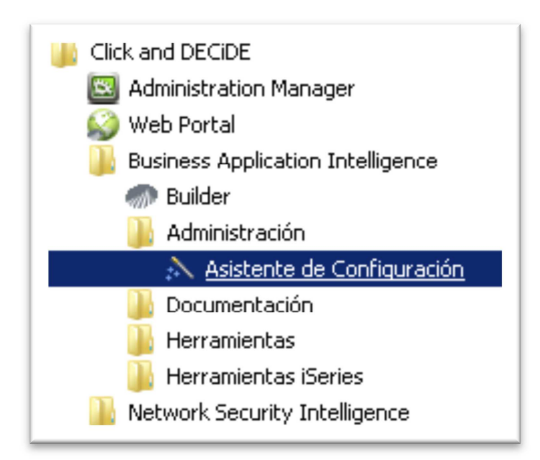

2) Pulsamos en [Modificar...]

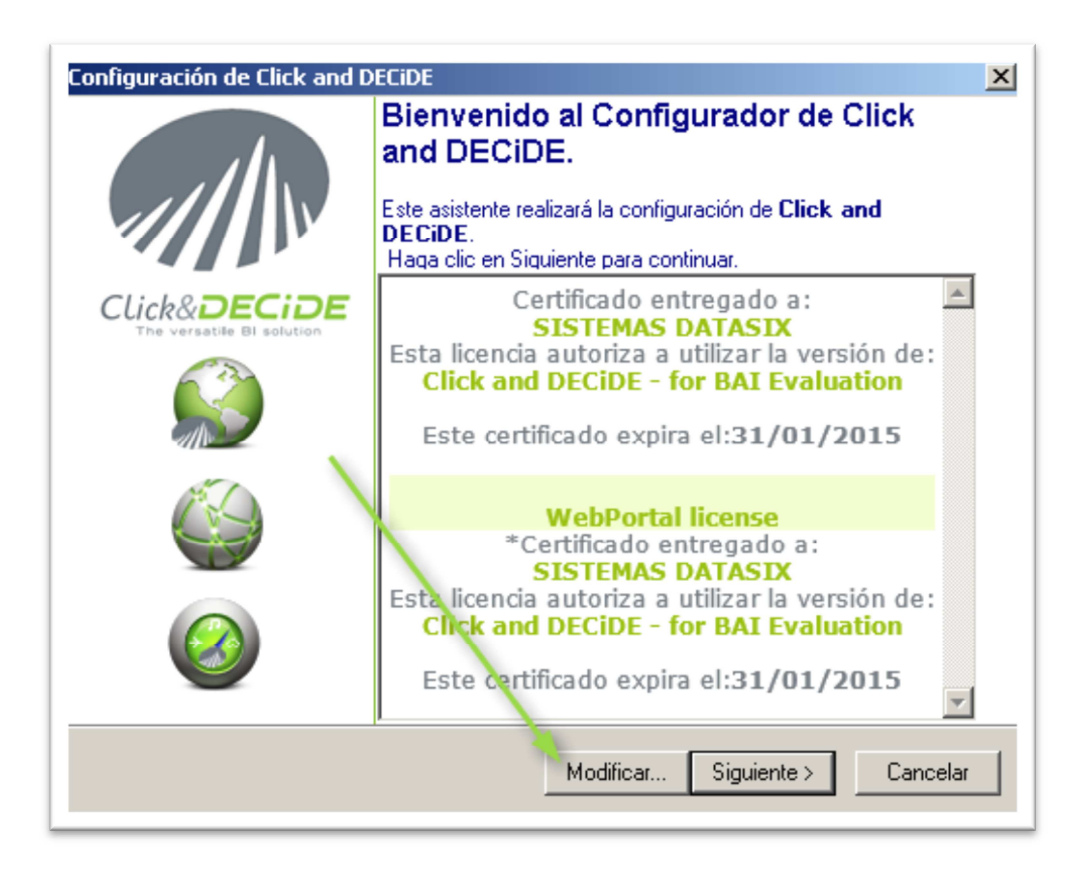

## DATASIX

- 3) Buscamos el fichero \*.d7cert de la licencia y lo abrimos.
- 4) Nos aparecerá la nueva licencia incorporada.
- 5) Pulsamos en [Siguiente >] dejando todo tal cual está.

| and a second and a second and a second a second |                                                                                                    |
|----------------------------------------------------------------------------------------------------|----------------------------------------------------------------------------------------------------|
| ////                                                                                                    | Bienvenido al Configurador de Click<br>and DECIDE.<br>Este asistente realizará la configuración de Click and<br>DECIDE.<br>Haga clic en Siguiente para continuar.                                        |
| CLICK&DECIDE<br>The Versatile BI solution                                                                                                    | Certificado entregado a:<br>SISTEMAS DATASIX<br>Esta licencia autoriza a utilizar la versión de:<br>Click and DECIDE - for BAI Evaluation<br>Este certificado expira el:31/01/2016                       |
|                                                                                                    | WebPortal license<br>*Certificado entregado a:<br>SISTEMAS DATASIX<br>Esta licencia autoriza a utilizar la versión de:<br>Click and DECIDE - for BAI Evaluation<br>Este certificado expira el:31/01/2016 |
|                                                                                                    | Modificar Siguiente > Cancelar                                                                                                    |

6) Pulsamos de nuevo en [Siguiente >] sin modificar nada.

| Configuración de Click and DECiDE                                                                                                    |                               |  |  |
|----------------------------------------------------------------------------------------------------|-------------------------------|--|--|
| Configuración del Portal Web y del servidor de correo<br>Seleccionar el modo de autenticación para el Portal Web y introduci<br>nombre del servidor SMTP que se utilizará para el envío de mensaje<br>correo | r el<br>es de<br>Click&DECiDE |  |  |
| Modo de autenticación del portal Web                                                                                                    | Onciones                      |  |  |
| Cavidas da asusa (CMTD)                                                                                                    |                               |  |  |
| ID Usuario:                                                                                                    | Validar                       |  |  |
| < Atrás Siguie                                                                                                    | ente > Cancelar               |  |  |

7) Pulsamos [Finalizar] sin modificar nada.

| Configuración de Click and DECiDE                                                                                                    |
|----------------------------------------------------------------------------------------------------|
| Configuración de la base de datos<br>Click and DECiDE puede utilizarse con una base de datos local. Configure<br>los parámetros de instalación de esta base de datos<br>Click&DECIDE |
| Instalar la base de datos local y los ejemplos de muestra                                                                                                    |
| < Atrás Finalizar Cancelar                                                                                                    |

8) Pulsamos en que [Sí] queremos actualizar la configuración: sólo afectará a la licencia y no modificará nada de lo que ya hay indicado en Click&DECiDE Administration Manager. Durante un rato no habrá acceso a los servicios de Click&DECiDE.

| Configuración de Click and DECiDE                                                                    | × |
|----------------------------------------------------------------------------------------------------|---|
| Actualizando la configuración de Click and DECiDE<br>Por favor, espere                               | Œ |
| Click and DECiDE Configuration                                                                       |   |
| Si había instalado previamente Click and DECiDE, su configuración será sustituida, ¿desea continuar? |   |
| Sí No                                                                                                |   |
|                                                                                                    |   |
| < Atrás Finalizar Cancelar                                                                           |   |

## DATASIX

9) Una vez acabe el reinicio de los servicios de Click&DECiDE, mostrará la ventana informando de que ya se ha llegado al final del asistente de configuración.

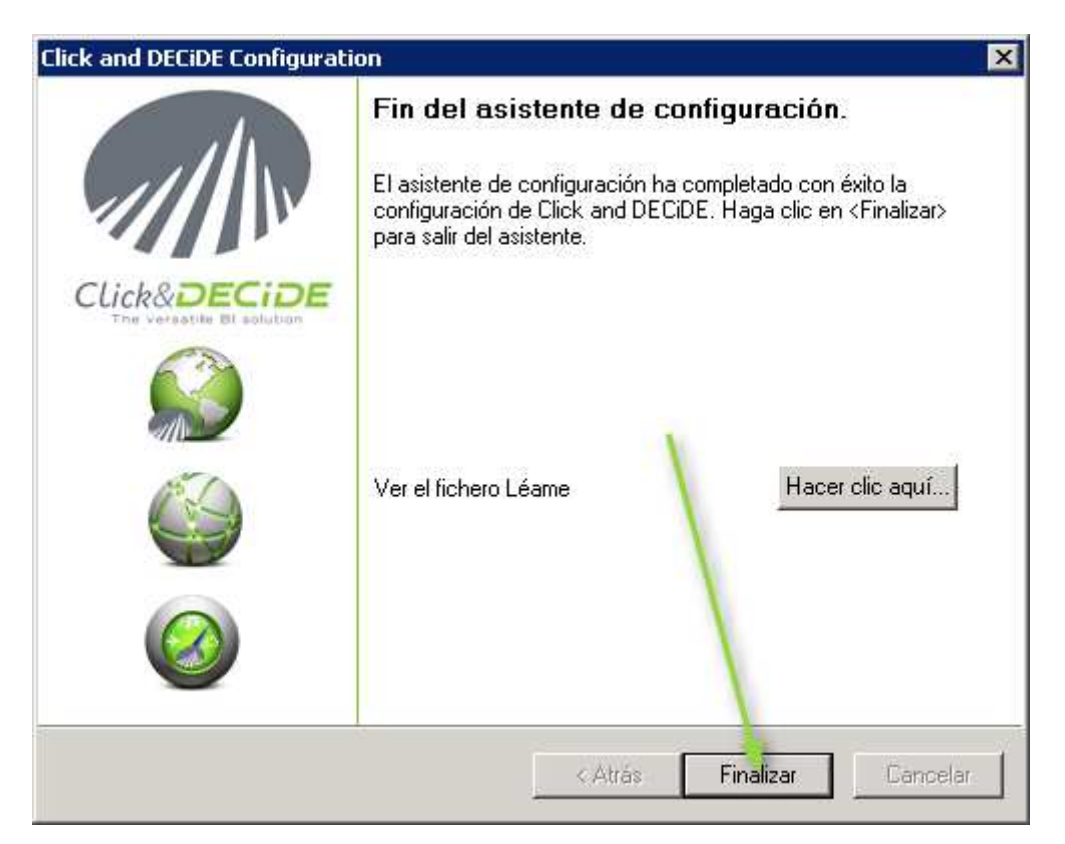